## Letzte Newsletter

Wenn Sie diesen Menüpunkt anwählen, wird Ihnen eine Liste aller konfigurierten Newsletter mit der jeweils zuletzt versandten Newsletterausgabe angezeigt.

|                                                                                                    | Letzte Newsletter                                                                            |                             |                  |              |  |  |  |  |  |
|----------------------------------------------------------------------------------------------------|----------------------------------------------------------------------------------------------|-----------------------------|------------------|--------------|--|--|--|--|--|
| BACKCLICK                                                                                                    |                                                                                              |                             |                  |              |  |  |  |  |  |
|                                                                                                    | C 11 Information                                                                             |                             |                  |              |  |  |  |  |  |
| Serverzeit : 10:10:12                                                                                                    | Hier finden Sie einen Überblick über die zuletzt versendeten Newsletter der Verteilerlisten. |                             |                  |              |  |  |  |  |  |
| Mandant Standard<br>Mandanten-Id : 0                                                                                                    | Mandant: Standard                                                                            | 1                           |                  |              |  |  |  |  |  |
| Benutzer : Dcadmin                                                                                                    |                                                                                              | ,<br>                       |                  |              |  |  |  |  |  |
| • •                                                                                                    |                                                                                              | •                           |                  |              |  |  |  |  |  |
| 🏠 Hauptmenü                                                                                                    | Newsletter                                                                                   | Vewsletter Versanddatum 🛡 F |                  | Aktion       |  |  |  |  |  |
| 🗉 间 Newsletter - Redaktion                                                                                                    | Filter                                                                                       | Filter Fil                  | ter              |              |  |  |  |  |  |
| 🖬 🛅 Statistik                                                                                                    | Testverteiler 1                                                                              | 11.10.2013 - 16:20          | Vorname Nachname | ^ ای ک ک     |  |  |  |  |  |
| 🖬 🛅 Abonnenten - Verwaltung                                                                                                    | Zielgruppennewsletter                                                                        | 11.10.2013 - 16:09          | Vorname Nachname | ۵ 🖌 🗠        |  |  |  |  |  |
| 🖬 🛅 Robinson - Verwaltung                                                                                                    | Testverteiler 2                                                                              | 01.07.2013 - 14:47          | Vorname Nachname | ● <u>¥</u> 🔤 |  |  |  |  |  |
| n 🕅 Zialaruppapsucha                                                                                                    | Test                                                                                         | 29.05.2012 - 15:42          | Vorname Nachname | ۲ 🎽 🕈        |  |  |  |  |  |
| <ul> <li>Artenv - Losenen</li> <li>F E-Mail On Demand</li> <li>F Benutzer - Verwaltung</li> <li>F Verteilerlisten - Verwaltung</li> <li>F Mandanten - Verwaltung</li> <li>F System - Administration</li> <li>Logout</li> </ul> |                                                                                              |                             |                  |              |  |  |  |  |  |
|                                                                                                    |                                                                                              |                             |                  | Zurück       |  |  |  |  |  |

Abb. 13.1.1 - Newsletterarchiv - Newsletter Übersicht

## **Volltextsuche im Archiv**

BACKCLICK bietet Ihnen die Möglichkeit, eine Volltextsuche über das gesamte Newsletterarchiv durchzuführen. Geben Sie dazu den Suchbegriff in

das Eingabefeld 'Volltextsuche' ein und klicken Sie zum Start der Suche das Symbol. Achten Sie darauf, das Wildcards wie \* oder ? nicht beachtet werden. Die Newsletter, in denen der gesuchte Begriff enthalten ist, werden anschließend in Tabellenform ausgegeben.

Sie können nun eine Preview auf die Suchergebnisse ausführen, indem Sie am Ende einer Ergebniszeile auf das 🕸 -Symbol klicken. Falls Sie eine

Kopie eines Newsletter aus dem Archiv anlegen möchten, um diesen noch mal zu versenden, erreichen Sie dies durch den Klick auf das 🗹 -Symbol. Sie können diese nun erneut in dem Bereich Newsletter-Redaktion -> Newsletter editieren bearbeiten.

| 🖲 Newsletter-Vorschau 🗕 🖻 |                |          |          |                       |       |  |   | - sx             |        |
|---------------------------|----------------|----------|----------|-----------------------|-------|--|---|------------------|--------|
| Attachments:              |                |          |          |                       |       |  |   | ▼ Vo             | rschau |
| Betreff:                  | Test Backclick | GmbH     |          |                       |       |  |   |                  |        |
|                           |                |          |          |                       |       |  |   |                  |        |
|                           |                |          |          |                       |       |  |   |                  |        |
|                           |                |          |          |                       |       |  |   |                  |        |
|                           |                |          |          |                       |       |  |   |                  |        |
|                           |                |          |          |                       |       |  |   |                  |        |
|                           |                |          |          |                       |       |  |   |                  |        |
|                           |                |          |          |                       |       |  |   |                  |        |
|                           |                |          |          |                       |       |  |   |                  |        |
|                           |                |          |          |                       |       |  |   |                  |        |
|                           |                |          |          |                       |       |  |   |                  |        |
|                           |                |          |          |                       |       |  |   |                  |        |
|                           |                |          |          |                       |       |  |   |                  |        |
|                           |                |          |          |                       |       |  |   |                  |        |
|                           |                |          |          |                       |       |  |   |                  |        |
|                           |                |          |          |                       |       |  |   |                  |        |
|                           |                |          |          |                       |       |  |   |                  |        |
|                           |                |          |          |                       |       |  |   |                  |        |
| Ansicht: Tex              | kt/HTML 💌      |          | Quelle:  | Verteilerliste        |       |  | • | Personalisiert   |        |
|                           |                | E-Mail A | dressen: | test342@backclick-tes | it.de |  |   | Individualisiert |        |

Abb. 13.1.2 - Newsletterarchiv - Preview des versendeten Newsletters